## How To Set Up Auto Pay (mobile app)

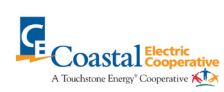

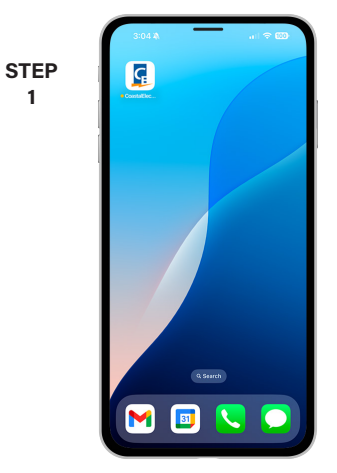

Open the Coastal Electric app on your mobile device.

|          | A Taahaone Inorge Co | provine K |   |
|----------|----------------------|-----------|---|
| Email    |                      |           |   |
| Password |                      |           | 0 |
|          |                      |           |   |

STEP

2

| 1    | 9:36 \Lambda                     | al 🗢 🌚               |
|------|----------------------------------|----------------------|
| OTED | Coastal Electric Co              | ooperative (Georgia) |
| STEP | Report an I                      | issue/Inquiry        |
| 3    | ACCOUNT OVERVIEW                 |                      |
| }    | \$75.23                          |                      |
|      | Updated: Jan 3, 2025 09:35:46 AM |                      |
|      | USAGE OVERVIEW                   |                      |
|      | Your usage is 0.61% higher       | than last year.      |
|      | 0 100 20                         | 0 200 400<br>331 kWh |
|      | 10/2024                          | 298 kWh              |
|      | 11/2023                          | 529 kWh              |
|      | Service                          | : Dectric            |
|      |                                  |                      |
|      |                                  |                      |
|      | Ļ                                |                      |
|      | A Dia 1                          | ii 🔺 …               |
| 1    |                                  |                      |

From the home screen tap on the Bill & Pay button.

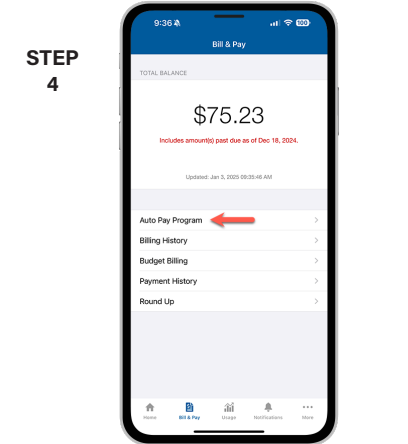

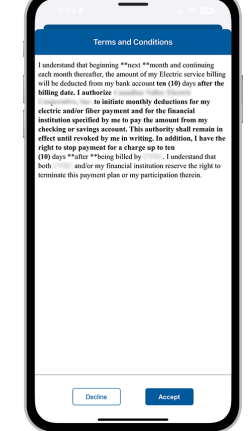

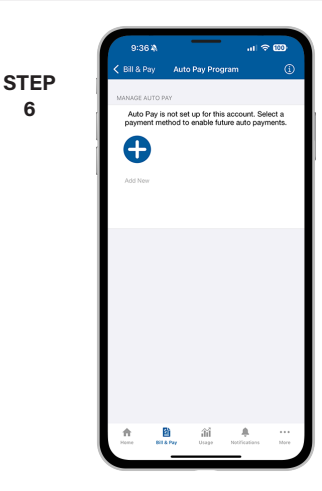

From the Bill & Pay screen, locate and tap on the Auto Pay Program menu.

Select the account you want to sign up for Auto Pay.

STEP 8

On the Auto Pay Program page, tap the Add New button.

| STEP | 9:3<br>≮ Back | 9:36 🔌<br>< Back Select Paymen |              | 내 중 650<br>ht Method Type |  |
|------|---------------|--------------------------------|--------------|---------------------------|--|
| 7    |               | Card                           | Bank Account |                           |  |
|      |               |                                |              |                           |  |
|      |               |                                |              |                           |  |
|      |               |                                |              |                           |  |
|      |               |                                |              |                           |  |
|      | <b>^</b>      | Bit & Pay                      | 11 A         | <br>Nore                  |  |

Select a button to connect your bank account or credit card.

Follow the prompts on the next screen to finish the process.

錔

## Sign in to your account using your email address and password you set up during registration. STEP 5

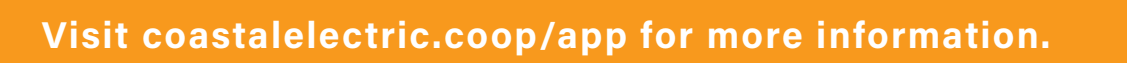